1. Log in to Workday (https://www.myworkday.com/psu/d/home.htmld)

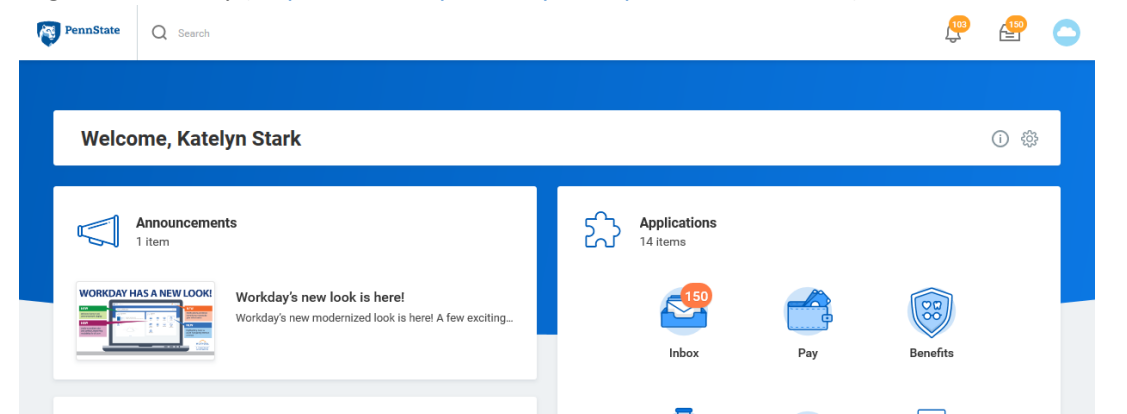

2. Enter your name in the search bar (do not hit enter) on the top left side of the screen and select your name when it appears in the drop down menu.

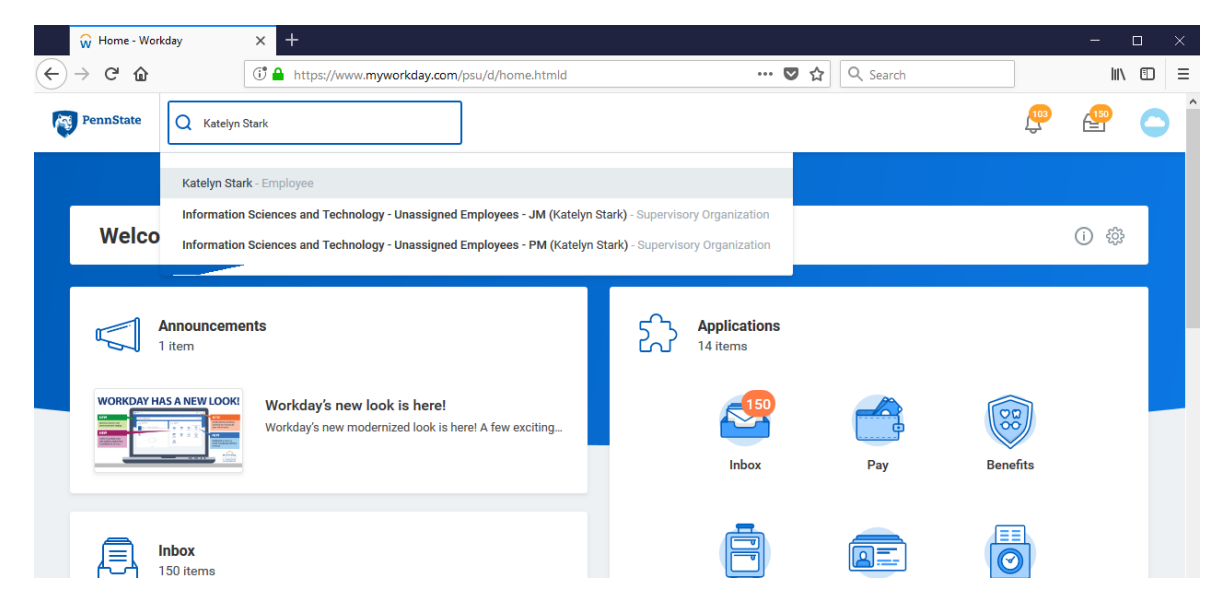

3. Click on the Compensation link on the left side of the page

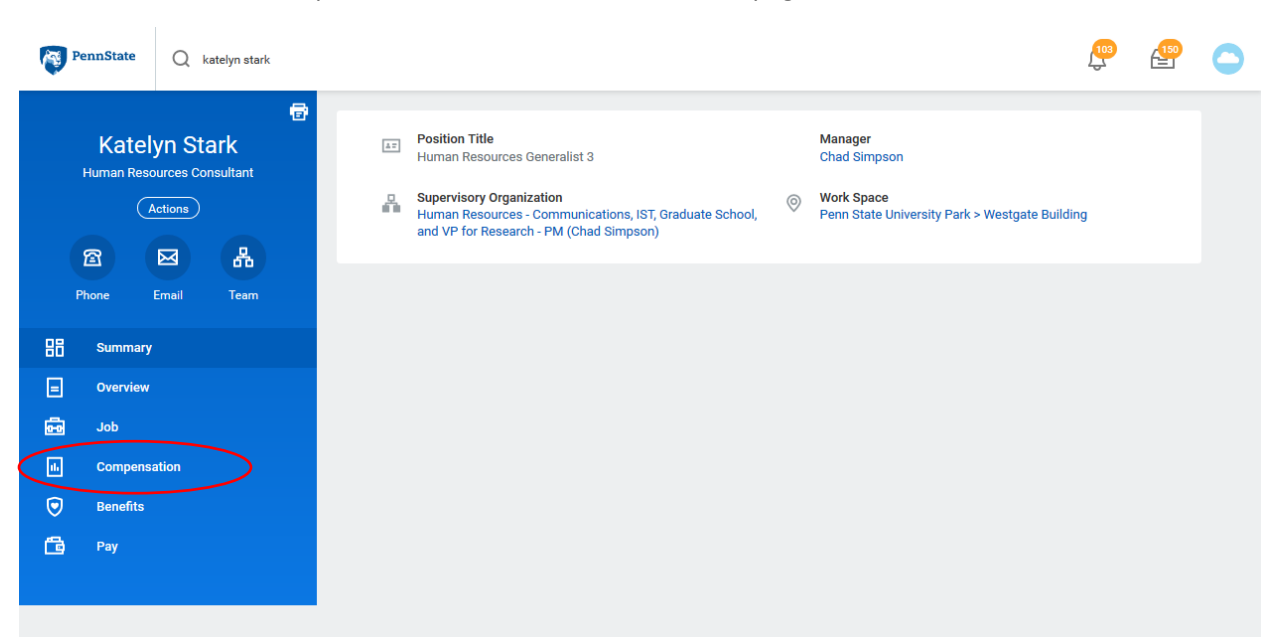

4. Current compensation is listed in the Total Base Pay column. As of August 27<sup>th</sup> this will show the annual pay amount including the merit increase

| PennState Q kately                      | yn stark                               |                                                 | œ                               | <b>8 (</b> |
|-----------------------------------------|----------------------------------------|-------------------------------------------------|---------------------------------|------------|
| Katelyn Stark<br>Human Resources Consul | Compensation Pay Ch                    | nange History                                   |                                 |            |
| Actions                                 | Totals 1 item                          |                                                 |                                 | i e        |
| 2 2                                     | 日本 Total Base Pay                      | / Currency                                      | Frequency                       |            |
| Phone Email 1                           | Team 00.000.00                         | USD                                             | Annual                          | ~          |
| 문문 Summary<br>로 Overview                | Compensation<br>Compensation Package F | Pennsylvania State University An<br>L(STEF) Sho | nual salary will be<br>own here | 5          |
| II. Compensation                        | Company T                              | The Pennsylvania State University               |                                 |            |
| Derector                                | Plan Assignments 1 item                | Plan Assianments 1 item                         |                                 |            |

5. Historical pay information can be viewed by clicking the Pay Change History tab. As of August 27<sup>th</sup> this will show the new annual pay amount, including the merit increase, and historical pay data.

| Penr      | nState   | QI      | katelyn star    | ¢ |                |                               |        |                |          |       | <b>103</b>                   | <b>150</b>        | 0 |
|-----------|----------|---------|-----------------|---|----------------|-------------------------------|--------|----------------|----------|-------|------------------------------|-------------------|---|
| Hu        | Kately   | /n St   | ark<br>nsultant | 6 | Compensation   | Pay Change History            |        |                |          |       |                              |                   |   |
|           |          | ctions  |                 |   | Pay Change His | story 1 item                  |        |                |          |       |                              | I.                |   |
| <b>a</b>  | 3        |         | 品               |   | Effective Date | Compensation Action           | Reason | Total Base Pay | Currency | Frequ | lency                        |                   |   |
| Phor      | ne E     | Email   | Team            |   | 01/02/2017     | Ad-hoc Compensation<br>Change |        | 00.000.00      | DEN      | Annu  | Jal                          | $\langle \rangle$ |   |
| 品。        | Summary  |         |                 |   | ٢              |                               |        |                |          |       |                              | >                 |   |
|           | Overview |         |                 |   |                |                               |        |                |          |       |                              |                   |   |
| ÷ 🖻       | Job      |         |                 |   |                |                               |        |                |          |       | Annual salar<br>changes will | /<br>be listed    |   |
| <b>II</b> | Compensa | tion    |                 |   |                |                               |        |                |          |       | here                         |                   |   |
|           | Benefits |         |                 |   |                |                               |        |                |          |       |                              |                   |   |
|           | M        | ore (6) |                 |   |                |                               |        |                |          |       |                              |                   |   |
|           |          |         |                 |   |                |                               |        |                |          |       |                              |                   |   |